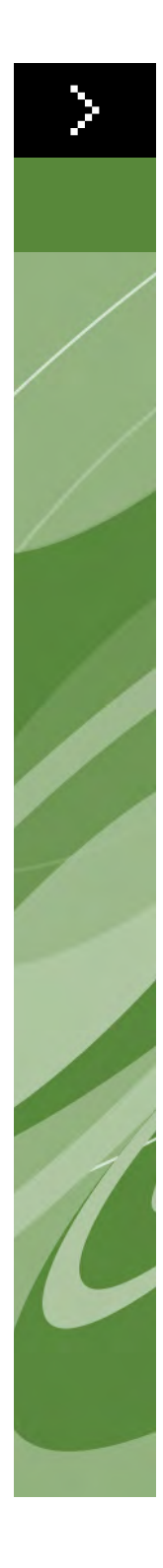

## Co nowego w programie QuarkXPress 8?

©2022 Quark Inc. w zakresie zawartości i układu tego materiału. Wszelkie prawa zastrzeżone.

©1986-2022 Quark Inc. i jej licencjodawcy w zakresie technologii. Wszelkie prawa zastrzeżone.

Nieautoryzowana reprodukcja stanowi naruszenie obowiązujących praw.

Quark, logo Quark, QuarkXPress, Composition Zones, XTension, Quark Interactive Designer i Job Jacket to znaki towarowe lub zarejestrowane znaki towarowe firmy Quark Inc. i powiązanych firm w Stanach Zjednoczonych i/lub innych krajach.

Adobe, Illustrator i Flash to zarejestrowane znaki towarowe firmy Adobe Systems Incorporated w Stanach Zjednoczonych i/lub innych krajach.

Mac OS to znak towarowy firmy Apple Inc. zarejestrowany w Stanach Zjednoczonych i innych krajach.

Microsoft, Excel, Windows i OpenType to zarejestrowane znaki towarowe firmy Microsoft Corporation w Stanach Zjednoczonych i/lub innych krajach.

Unicode to znak towarowy firmy Unicode, Inc.

Wszystkie inne znaki stanowią własność odpowiednich właścicieli.

### Wstęp

### 1 Szybsza praca w programie QuarkXPress 8

| Elastyczna obsługa zawartości                  | 1 |
|------------------------------------------------|---|
| Bezpośrednia manipulacja ramkami i obrazami    | 1 |
| Łatwiejsze duplikowanie elementów              | 2 |
| Zmiana wielkości od środka                     | 2 |
| Nowe narzędzia                                 | 2 |
| Skróty klawiaturowe do przełączania narzędzi   | 4 |
| Stare i nowe narzędzia                         | 5 |
| Narzędzie Element                              | 5 |
| Narzędzie Zawartość                            | 5 |
| Narzędzie Obracanie                            | 5 |
| Narzędzie Powiększenie                         | 5 |
| Narzędzia ramki tekstowej i ramki graficznej   | 5 |
| Narzędzie Tabele                               | 6 |
| Narzędzia Linia                                | 6 |
| Narzędzia Ścieżka tekstowa                     | 6 |
| Narzędzie Linkowanie                           | 6 |
| Narzędzie Rozłączanie                          | 6 |
| Narzędzie Composition Zones                    | 6 |
| Narzędzie Nożyczki                             | 7 |
| Narzędzie Gwiazda                              | 7 |
| Wybór narzędzia                                | 7 |
| Zewnętrzne przeciąganie i upuszczanie          | 7 |
| Funkcje Znajdź/Zamień element i Style elementu | 7 |
| Pole Efektywna rozdzielczość obrazu            | 8 |
| Rzeczywisty widok menu fontów                  | 8 |
| Lepsza obsługa krzywych Béziera                | 8 |
| Siatki projektu                                | 8 |

| Ulepszone elementy sterujące prowadnic  | 9 |
|-----------------------------------------|---|
| Ulepszone sprawdzanie pisowni           | 9 |
| Ulepszone aktualizowanie arkusza stylów | 9 |
| Ulepszona identyfikacja stron           | 9 |
| Miniatury stron                         | 9 |

## 2 Więcej możliwości w programie QuarkXPress 8

| Layouty interaktywne i eksport plików Flash               | 10 |
|-----------------------------------------------------------|----|
| Ulepszenia funkcji przekształcania tekstu w ramkę         | 10 |
| Uniwersalny format plików i zgodność<br>wersji językowych | 10 |
| Obsługa natywnych plików programu<br>Adobe Illustrator    | 11 |
| Ulepszona obsługa formatu PDF                             | 11 |
| Zestawy wysuniętych znaków                                | 11 |
| Ulepszona funkcja wyszukiwania                            |    |
| znaków w innym foncie                                     | 12 |
| Lista fontów PPD                                          | 12 |

## Wstęp

Przewodnik *Co nowego w programie QuarkXPress 8?* jest przeznaczony dla doświadczonych użytkowników programu QuarkXPress<sup>®</sup>, którzy chcą pracować szybciej przy użyciu zaktualizowanego interfejsu użytkownika. Ten przewodnik zawiera opisy nowych funkcji. Aby uzyskać więcej informacji na temat poszczególnych funkcji, należy zapoznać się z *Podręcznikiem programu QuarkXPress 8* lub plikiem pomocy do programu QuarkXPress.

# Chapter 1: Szybsza praca w programie QuarkXPress 8

Uproszczony zestaw narzędzi, zewnętrzne przeciąganie i upuszczanie oraz style elementu stawiają, że program QuarkXPress 8 pozwala pracować szybciej i bardziej wydajnie niż kiedykolwiek wcześniej.

#### ELASTYCZNA OBSŁUGA ZAWARTOŚCI

We wcześniejszych wersjach programu QuarkXPress konieczne było utworzenie ramki tekstowej przed zaimportowaniem tekstu lub ramki graficznej przed wstawieniem obrazu. W programie QuarkXPress 8 wystarczy narysować "zwykłą" ramkę tekstową, a następnie wybrać opcję **Plik > Importuj** i zaimportować tekst lub obraz. Aby zmienić ramkę graficzną na tekstową, można ją po prostu zaznaczyć, a następnie zaimportować plik tekstowy. Tak naprawdę nie trzeba nawet rysować ramki — wystarczy kliknąć opcję **Plik > Importuj** i wybrać plik, a program QuarkXPress automatycznie utworzy ramkę.

#### BEZPOŚREDNIA MANIPULACJA RAMKAMI I OBRAZAMI

W programie QuarkXPress 8 wprowadzono *bezpośrednią manipulację*, czyli szybszą i łatwiejszą metodę zmiany wielkości i obracania ramek oraz obrazów.

We wcześniejszych wersjach programu QuarkXPress konieczne było wybranie narzędzia **Obrót**, aby obrócić ramkę. W programie QuarkXPress 8 wystarczy umieścić wskaźnik myszy w pobliżu narożnego uchwytu elementu, aby wyświetlić wskaźnik obrotu  $^{++}$ , a następnie kliknąć i przeciągnąć. Przesunięcie myszy bliżej do uchwytu powoduje wyświetlenia wskaźnika zmiany wielkości  $*^{+}$ , który umożliwia zmianę wielkości ramki.

Również obrazy w ramkach graficznych mają teraz własne uchwyty , które umożliwiają ich obracanie i zmianę wielkości bez przełączania narzędzi. Można nawet zobaczyć zacienioną wersję przyciętej części aktywnego obrazu.

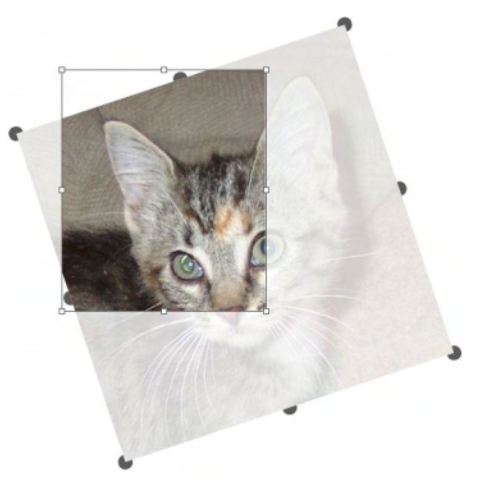

Uchwyty obrazu umożliwiają jego obracanie

#### ŁATWIEJSZE DUPLIKOWANIE ELEMENTÓW

Aby zduplikować element, należy kliknąć i przeciągnąć element, naciskając klawisz Option/Alt przed zwolnieniem przycisku myszy. Kopia elementu podąża wraz ze wskaźnikiem myszy, a oryginał pozostaje w swoim miejscu.

#### ZMIANA WIELKOŚCI OD ŚRODKA

Aby zmienić wielkość elementu od jego środka, należy kliknąć i przeciągnąć uchwyt, naciskając klawisz Option/Alt przed zwolnieniem przycisku myszy.

#### **NOWE NARZĘDZIA**

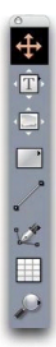

Paleta Narzędzia w programie QuarkXPress 8

Paleta **Narzędzia** w programie QuarkXPress 8 została całkowicie przebudowana. Poniżej przedstawiono podsumowanie narzędzi (starych i nowych).

- Marzędzie Element: Dwukrotne kliknięcie narzędziem Element działa w sposób bardziej inteligentny. Na przykład można kliknąć dwukrotnie ramkę tekstową, aby przełączyć się na narzędzie Zawartość tekstowa w celu edycji tekstu, lub kliknąć dwukrotnie ramkę graficzną, aby zaimportować plik lub zmodyfikować ramkę. Preferencje pozwalają określić, co się stanie po dwukrotnym kliknięciu ramki.
- Marzędzie Zawartość tekstowa: Narzędzie Zawartość tekstowa służy do edycji tekstu.
  Można także użyć narzędzia Zawartość tekstowa do narysowania prostokątnej ramki tekstowej i natychmiastowego przełączenia do trybu edycji tekstu.
- Narzędzie Powiązanie tekstu: Narzędzie Powiązanie tekstu służy do sterowania przepływem tekstu między ramkami.
- Narzędzie Rozłączanie tekstu: Narzędzie Rozłączanie tekstu umożliwia przerwanie przepływu tekstu między ramkami.
- Narzędzie Zawartość obrazu: Narzędzie Zawartość obrazu umożliwia pracę z obrazami w ramkach graficznych. Można także użyć narzędzia Zawartość obrazu do narysowania prostokątnej ramki graficznej i natychmiastowego zaimportowania obrazu.
- Narzędzie Ramka prostokątna: Narzędzie Ramka prostokątna służy do tworzenia prostokątnych ramek, w których można umieścić tekst i obrazy.
- Narzędzie Ramka owalna: Narzędzie Ramka owalna służy do tworzenia ramek o owalnym kształcie. Należy nacisnąć klawisz Shift, aby utworzyć owalne ramki, w których można umieścić tekst i obrazy.
- Narzędzie Gwiazda: Narzędzie Gwiazda służy do tworzenia ramek w kształcie gwiazdy, w których można umieścić tekst i obrazy.
- Narzędzie Composition Zones: Narzędzie Composition Zones służy do tworzenia elementów Composition Zone<sup>®</sup>.
- Narzędzie Linia: Narzędzie Linia służy do tworzenia linii prostych o dowolnym kącie. Aby ograniczyć kąt linii do 45 stopni, należy nacisnąć klawisz Shift przed rozpoczęciem rysowania.
- Narzędzie Pióro Béziera: Narzędzie Pióro Béziera służy do rysowania i edycji linii i ramek Béziera. Rozbudowany zestaw klawiszy modyfikatorów ułatwia tworzenie, edycję i dostosowywanie linii Béziera bez konieczności przełączania narzędzi.
- Narzędzie Dodaj punkt: Narzędzie Dodaj punkt umożliwia dodanie punktu do linii Béziera lub segmentu ramki. Można także dodać punkt do istniejącej ścieżki, klikając ścieżkę narzędziem Pióro Béziera.
- Narzędzie Usuń punkt: Narzędzie Usuń punkt umożliwia usunięcie punktu z linii Béziera lub segmentu ramki. Można także usunąć punkt, klikając go narzędziem Pióro Béziera.

- Marzędzie Konwertuj punkt: Narzędzie Konwertuj punkt umożliwia konwersję punktu Béziera lub segmentu linii na inny typ. Można także przekształcić punkt lub segment linii, naciskając klawisz Option/Alt i klikając narzędziem Pióro Béziera.
- E Narzędzie Nożyczki: Narzędzie Nożyczki umożliwia "wycięcie" segmentu ramki lub linii poprzez dodanie punktów Béziera.
- Narzędzie Wybierz punkt: Narzędzie Wybierz punkt umożliwia wybranie punktu Béziera.
- Marzędzie Rysowanie odręczne: Narzędzie Rysowanie odręczne umożliwia rysowanie linii ciągłym ruchem.
- Marzędzie Tabela: Narzędzie Tabela służy do tworzenia tabel.
- Narzędzie Powiększenie: Narzędzie Powiększanie służy do powiększania w layoucie. Aby pomniejszyć, należy nacisnąć klawisz Option/Alt i kliknąć.
- Marzędzie Przesuwanie: Narzędzie Przesuwanie służy do przewijania layoutu w dowolnym kierunku.

#### SKRÓTY KLAWIATUROWE DO PRZEŁĄCZANIA NARZĘDZI

Jeśli nie odbywa się praca z tekstem, można używać następujących klawiszy do przełączania między narzędziami:

- V = narzędzie Element
- T = narzędzie Zawartość tekstowa, narzędzie Powiązanie tekstu, narzędzie Rozłączanie tekstu
- R = narzędzie Zawartość obrazu
- B = narzędzie Ramka prostokątna, narzędzie Ramka owalna, narzędzie Gwiazda, narzędzie Composition Zones
- L = narzędzie Linia
- P = narzędzie Pióro Béziera, narzędzie Dodaj punkt, narzędzie Usuń punkt, narzędzie Konwertuj punkt, narzędzie Nożyczki, narzędzie Wybierz punkt, narzędzie Rysowanie odręczne
- G = narzędzie Tabela
- Z = narzędzie Powiększenie

Naciskając wielokrotnie ten sam klawisz, można przełączać między narzędziami, które mają ten sam klawisz skrótu.

#### **STARE I NOWE NARZĘDZIA**

Poniższe tematy przedstawiają stare narzędzia programu QuarkXPress oraz miejsce, w których należy szukać analogicznych narzędzi w programie QuarkXPress 8.

NARZĘDZIE ELEMENT

Narzędzie Element działa w identyczny sposób jak we wcześniejszych wersjach programu.

NARZĘDZIE ZAWARTOŚĆ

Narzędzie Zawartość zostało zastąpione przez narzędzia Zawartość tekstowa i Zawartość obrazu.

NARZĘDZIE OBRACANIE Narzędzie Obracanie

Narzędzie **Obracanie** zostało usunięte z palety **Narzędzia**. Obecnie można obracać element lub obraz poprzez kliknięcie i przeciągnięcie w pobliżu narożnika ramka, kiedy wyświetlany jest wskaźnik obrotu <icon\_rotate\_pointer.jpg>.

#### NARZĘDZIE POWIĘKSZENIE

0

Narzędzie Powiększenie

Narzędzie Powiększenie zostało przeniesione do grupy na dole palety Narzędzia.

NARZĘDZIA RAMKI TEKSTOWEJ I RAMKI GRAFICZNEJ

Narzędzia ramki tekstowej

#### 

Narzędzia ramki graficznej

Zamiast rysować ramkę tekstową lub graficzną, wystarczy narysować ramkę, a następnie zaimportować tekst lub obraz. Oznacza to, że grupy narzędzi **Ramka tekstowa i Ramka graficzna** zostały zastąpione grupami narzędzi **Ramka i Bézier**.

Style narożnika stanowią obecnie atrybut ramki w programie QuarkXPress 8. Ułatwia to zmianę ramki prostokątnej w ramkę z zaokrąglonymi narożnikami, a także kontrolowanie promienia narożników.

#### NARZĘDZIE TABELE

I Narzędzie Tabele

Narzędzie Tabele działa w identyczny sposób jak we wcześniejszych wersjach programu.

## NARZĘDZIA LINIA

Narzędzia Linia

Narzędzia w grupie narzędzi Linia zostały zastąpione przez narzędzie Linia oraz narzędzia w grupie narzędzi Bézier. Narzędzie Linia ortogonalna zostało usunięte, ale można tworzyć linie ortogonalne poprzez naciśnięcie klawisza Shift przed rozpoczęciem rysowania.

NARZĘDZIA ŚCIEŻKA TEKSTOWA

Narzędzia w grupie Ścieżka tekstowa już nie istnieją. Zamiast rysować ścieżkę tekstową, wystarczy narysować linię, a następnie kliknąć ją dwukrotnie narzędziem Zawartość tekstowa.

## NARZĘDZIE LINKOWANIE

Narzędzie **Linkowanie** działa w identyczny sposób jak we wcześniejszych wersjach programu. Zostało jednak przeniesione do grupy narzędzi **Zawartość tekstowa**.

NARZĘDZIE ROZŁĄCZANIE Marzędzie Rozłączanie

Narzędzie **Rozłączanie** działa w identyczny sposób jak we wcześniejszych wersjach programu. Zostało jednak przeniesione do grupy narzędzi **Zawartość tekstowa**.

#### NARZĘDZIE COMPOSITION ZONES

Narzędzie Composition Zones

Narzędzie **Composition Zones** działa w identyczny sposób jak we wcześniejszych wersjach programu. Zostało jednak przeniesione do grupy narzędzi **Ramka**.

## NARZĘDZIE NOŻYCZKI

Narzędzie Nożyczki

Narzędzie **Nożyczki** działa w identyczny sposób jak we wcześniejszych wersjach programu. Zostało jednak przeniesione do grupy narzędzi **Bézier**.

NARZĘDZIE GWIAZDA

Narzędzie **Gwiazda** działa w identyczny sposób jak we wcześniejszych wersjach programu. Zostało jednak przeniesione do grupy narzędzi **Ramka**.

#### WYBÓR NARZĘDZIA

Narzędzie pozostaje wybrane w programie QuarkXPress 8 do momentu wybrania innego narzędzia lub użycia skrótu klawiaturowego w celu przełączenia narzędzi.

#### ZEWNĘTRZNE PRZECIĄGANIE I UPUSZCZANIE

W programie QuarkXPress 8 można przeciągać tekst i obrazy do layoutu z systemu plików lub innej aplikacji. Można także przeciągać tekst i obrazy z layoutu do systemu plików lub innej aplikacji.

#### FUNKCJE ZNAJDŹ/ZAMIEŃ ELEMENT I STYLE ELEMENTU

Załóżmy, że użytkownik tworzy książkę kucharską zawierającą 55 ramek ze składnikami i 35 ramek z przepisami. Po zastosowaniu zielonego tła do wszystkich 90 ramek dyrektor artystyczny prosi użytkownika o zmianę tła ramek ze składnikami na kolor żółty oraz pozostawienie ramek z przepisami w kolorze zielonym. Na szczęście funkcje *Znajdź/Zamień element* i *Style elementu* pozwalają szybko wprowadzać takie zmiany.

Podobnie jak paleta **Znajdź/Zamień** (menu **Edycja**) umożliwia wyszukiwanie i zmianę tekstu oraz jego atrybutów, tak paleta **Znajdź/Zamień element** (menu **Edycja**) umożliwia znajdowanie i zmianę atrybutów elementów. Tej palety można użyć na przykład do wyszukania ramek ze składnikami i zmiany ich tła na kolor żółty.

*Style elementu* przypominają style arkuszy dla ramek i linii. Jeśli utworzono dwa różne style elementów dla ramek ze składnikami i ramek z przepisami, można zaktualizować kolor tła wszystkich ramek ze składnikami po prostu poprzez dokonanie jednej zmiany w oknie dialogowym **Edytuj styl elementu** (**Edycja > Style elementu > Nowy** lub przycisk **Edytuj**).

#### POLE EFEKTYWNA ROZDZIELCZOŚĆ OBRAZU

Pole Efektywna rozdzielczość obrazu a na karcie Klasyczny palety Miary wyświetla rozdzielczość wyjściową zaznaczonego obrazu z uwzględnieniem natywnej rozdzielczości obrazu i skalowania zastosowanego do niego w programie QuarkXPress.

#### **RZECZYWISTY WIDOK MENU FONTÓW**

W programie QuarkXPress 8 nazwy fontów są domyślnie wyświetlane przy użyciu danego fontu. Można nacisnąć klawisz Shift przed wybraniem listy fontów, aby tymczasowo wyłączyć tę funkcję, lub wyłączyć ją całkowicie w preferencjach aplikacji.

#### LEPSZA OBSŁUGA KRZYWYCH BÉZIERA

Narzędzia Béziera w programie QuarkXPress są teraz bardziej spójne z analogicznymi narzędziami w innych aplikacjach DTP. Narzędzia te są również łatwiejsze w użyciu — na przykład większość operacji edycji na krzywych Béziera można wykonać za pomocą narzędzia **Pióro Béziera** i klawiszy modyfikatorów.

#### SIATKI PROJEKTU

Funkcja *siatki projektu* stanowi rozszerzenie funkcji siatki linii bazowych, która istniała we wcześniejszych wersjach programu QuarkXPress. Poprzednio istniała tylko jedna siatka linii bazowych dla całego layoutu. W programie QuarkXPress 8 można zdefiniować różne siatki linii bazowych dla poszczególnych stron głównych, a nawet zastosować siatkę linii bazowych do ramki tekstowej.

Oprócz określenia koloru linii bazowych, można zdefiniować odmienne kolory i wzorki dla linii górnej, środkowej i dolnej. Wszystkie te linie można rozmieścić na podstawie rozmiaru fontu i odstępu między wierszami (odległość między linią górną a linią dolną jest równa wysokości litery M w danym foncie). Kiedy wyświetlana jest siatka projektu, można rozmieszczać tekst w sposób wizualny, blokować tekst to siatki, a nawet przyciągać elementy do siatki.

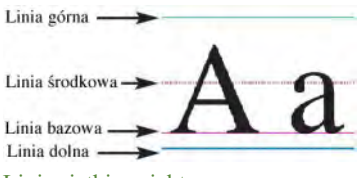

Linie siatki projektu

Oprócz siatek projektu specyficznych dla stron głównych i ramek tekstowych, można tworzyć *style siatki*, które działają jak arkusze stylów i style elementu. Możliwe jest nawet powiązanie stylu siatki z arkuszem stylu, dzięki czemu zmiana arkusza stylu powoduje jednocześnie zmianę siatki.

#### ULEPSZONE ELEMENTY STERUJĄCE PROWADNIC

Moduł XTension Guide Manager Pro zapewnia większą kontrolę nad prowadnicami używanymi do rozmieszczania elementów. Za pomocą palety **Prowadnice** (menu **Okno**) modułu Guide Manager Pro można modyfikować kolor, położenie, sposób wyświetlania i orientację wszystkich prowadnic w layoucie.

Na przykład aby umieścić stałą prowadnicę wskazującą pozycję na stronach layoutu, poniżej której nie powinna znajdować się żadna zawartość, można umieścić w tym miejscu prowadnicę na stronie głównej, użyć palety **Prowadnice** w celu określenia unikatowego koloru, a następnie zablokować prowadnicę.

#### **ULEPSZONE SPRAWDZANIE PISOWNI**

Sprawdzanie pisowni można przyspieszyć, ustawiając następujące preferencje: Ignoruj wyrazy zawierające cyfry i Ignoruj adresy internetowe i adresy plików.

#### ULEPSZONE AKTUALIZOWANIE ARKUSZA STYLÓW

Jeśli użytkownik zastosował arkusz stylów, a następnie chce zmienić formatowanie tego arkusza stylów, wystarczy zaznaczyć tekst używający nowego formatowania, a następnie zaktualizować odpowiednio arkusz stylów, klikając opcję **Aktualizuj** na palecie **Arkusze stylów**.

#### **ULEPSZONA IDENTYFIKACJA STRON**

We wcześniejszych wersjach programu QuarkXPress mogła wystąpić sytuacja, w której użytkownik wklejał element na przykład na stronie 9, ale pojawiał się on na stronie 7. Program QuarkXPress 8 w bardziej inteligentny sposób określa, które strony w oknie projektu powinny być aktywne, używa odmiennych kolorów do identyfikacji aktywnych i nieaktywnych rozkładówek, a także umożliwia uaktywnienie strony po prostu poprzez jej kliknięcie.

#### MINIATURY STRON

W systemie Mac OS<sup>®</sup> wyskakujący element sterujący nawigacji między stronami w lewym dolnym rogu okna projektu może obecnie wyświetlać strony jako miniatury. Aby włączyć tę funkcję, należy kliknąć element wyskakujący w celu wyświetlenia ikon stron, a następnie nacisnąć strzałkę w górę w celu przełączenia do podglądu miniatur stron. Od tej chwili możliwe jest użycie strzałek w górę i w dół do zmiany wielkości miniatur lub przełączenia z powrotem do widoku ikon.

# Chapter 2: Więcej możliwości w programie QuarkXPress 8

Nowe funkcje w programie QuarkXPress 8 pozwalają osiągnąć więcej niż kiedykolwiek było to możliwe. Na przykład można tworzyć interaktywne pliki Flash, otwierać wszystkie pliki programu QuarkXPress 8 w dowolnej wersji językowej programu QuarkXPress 8, a także importować natywne pliki programu Adobe<sup>®</sup> Illustrator<sup>®</sup>.

#### LAYOUTY INTERAKTYWNE I EKSPORT PLIKÓW FLASH

Moduł XTension<sup>®</sup> o nazwie Quark Interactive Designer, które wcześniej był dostępny jako oddzielny produkt, obecnie stanowi część programu QuarkXPress. Quark Interactive Designer<sup>™</sup> pozwala dodać do layoutu zaawansowane funkcje interaktywne i wyeksportować layout w formacie Flash<sup>®</sup> (SWF) — bez konieczności uczenia się języka skryptowego.

#### ULEPSZENIA FUNKCJI PRZEKSZTAŁCANIA TEKSTU W RAMKĘ

Obecnie można nie tylko przekształcić pojedyncze znaki w oddzielne ramki tekstowe, ale także przekonwertować wiersz tekstu, całą zawartość ramki tekstowej, cały tekst na rozkładówce, a nawet cały tekst w powiązanym łańcuchu tekstowym.

#### UNIWERSALNY FORMAT PLIKÓW I ZGODNOŚĆ WERSJI JĘZYKOWYCH

We wcześniejszych wersjach programu QuarkXPress nie można było otworzyć projektu wschodnioazjatyckiego w innej wersji programu QuarkXPress. Otwarcie projektu z francuskim dzieleniem wyrazów w niemieckiej wersji programu QuarkXPress oznaczało ryzyko zmiany przepływu tekstu.

Wszystkie wersje językowe programu QuarkXPress 8 używają tego samego, uniwersalnego formatu plików. Oznacza to, że można użyć dowolnej wersji językowej programu QuarkXPress 8 do otwarcia i wydruku projektu utworzonego w dowolnej innej wersji programu QuarkXPress 8, bez zmiany przepływu tekstu spowodowanego dzieleniem wyrazów.

Konieczne jest posiadanie zgodnej wersji językowej programu QuarkXPress w celu stosowania, usuwania lub modyfikowania niektórych wschodnioazjatyckich atrybutów tekstu.

#### **OBSŁUGA NATYWNYCH PLIKÓW PROGRAMU ADOBE ILLUSTRATOR**

Program QuarkXPress umożliwia obecnie zaimportowanie natywnych plików programu Adobe Illustrator, które zostały zapisane w wersji 8 lub nowszej programu Adobe Illustrator.

#### **ULEPSZONA OBSŁUGA FORMATU PDF**

Obecnie można importować pliki PDF w wersji 1.6 lub 1.7.

#### ZESTAWY WYSUNIĘTYCH ZNAKÓW

Funkcja wysuniętych znaków zapewnia precyzyjną kontrolę nad krawędziami akapitów. Na przykład aby uzyskać lepiej wyglądającą krawędź w wyjustowanym tekście, można delikatnie "wysunąć" cudzysłowy poza krawędzie akapitu — nawet jeśli oznacza to, że te cudzysłowy znajdą się poza ramką tekstową.

## "This sentence has a hanging quotation mark at the end."

Można określić reguły dla znaków wysuniętych poza krawędzie tekstu

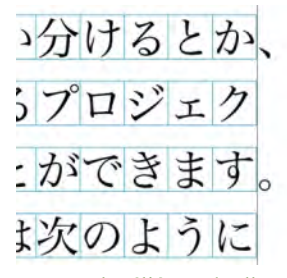

Można określić reguły dla znaków wysuniętych poza krawędzie tekstu

#### ULEPSZONA FUNKCJA WYSZUKIWANIA ZNAKÓW W INNYM FONCIE

Funkcja **Odszukaj znak w innym foncie** we wcześniejszych wersjach programu QuarkXPress umożliwiała inteligentne zastępowanie glifów w zaimportowanym lub wklejonym tekście poprzez zastosowanie fontów zawierających te glify. Program QuarkXPress 8 oferuje ulepszoną funkcję **Odszukaj znak w innym foncie**, która umożliwia określanie różnych fontów zastępczych dla określonych skryptów i języków, włącznie z cyrylicą, greką, łaciną i czterema językami wschodnioazjatyckimi.

#### LISTA FONTÓW PPD

Zamiast wysyłać do drukarki zapytanie w celu uzyskania listy jej fontów można użyć listy fontów w pliku PPD drukarki. Aby to zrobić, należy zaznaczyć pole wyboru Użyj ustawień fontów z pliku PPD na panelu Fonty okna dialogowego Drukuj (menu Plik).